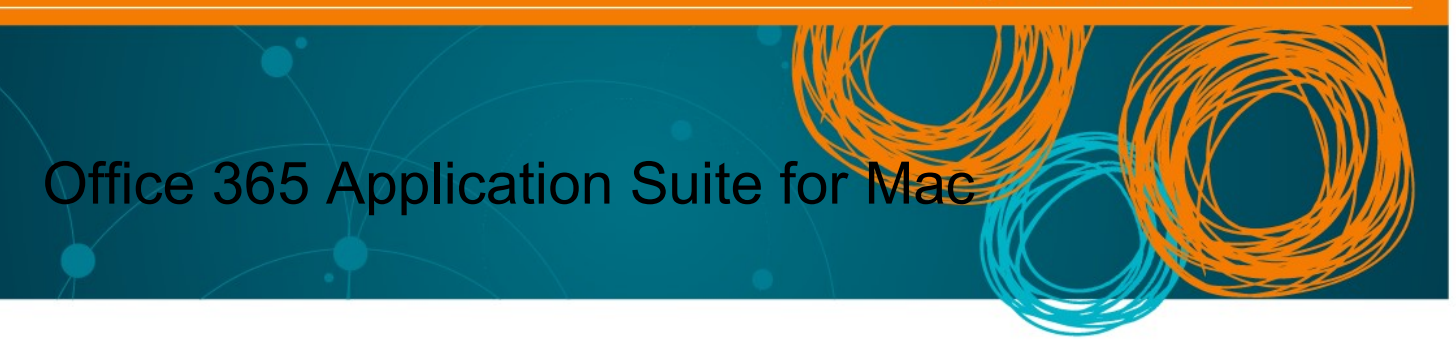

All Queensland state school students can download multiple free copies of the latest Microsoft Office to their personal home computers and mobile devices.

## Download, update to or install Office 365

1. Open internet browser and navigate to <u>http://portal.office.com</u>

2. You will need to **log into** the Office 365 home page using your EQ details. **Type** your @eq.edu.au email address.

3. Click Next.

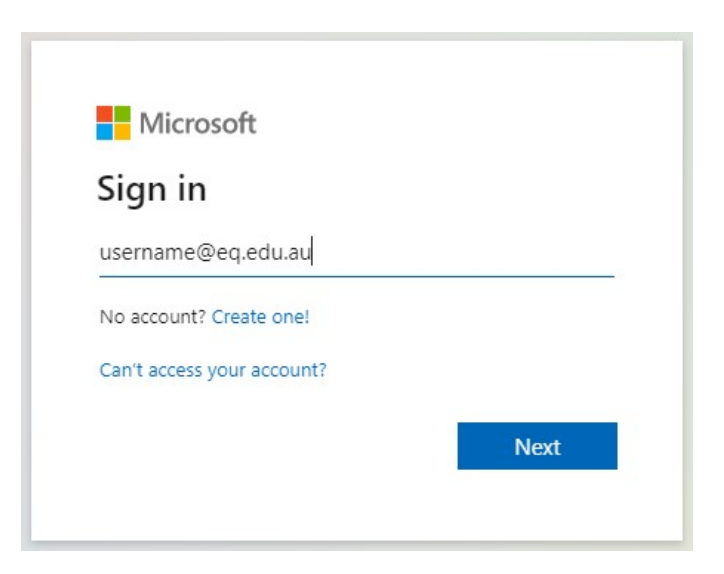

Your email address is: your school username plus @eq.edu.au eg: adrot4@eq.edu.au

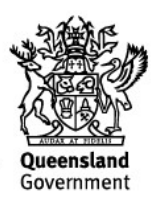

4. You may be prompted for your EQ username and password on the online authentication popup. **Type** your username and password.

| Sign in       |                     |         |        |
|---------------|---------------------|---------|--------|
| https://fed.e | ducation.qld.gov.au |         |        |
| Username      | username            |         |        |
| Password      |                     |         |        |
|               |                     | Sign in | Cancel |

If you are unsure of your school username and passwordplease ask you teacher

5. On the "Managed Internet Service page, **enter** your username and password. **Click** if you agree to abide by the relevant Conditions of use and privacy statement, and then **Click** Sign in.

| Queensland Government                            | Department of <b>Education</b>                                                                                                    |
|--------------------------------------------------|----------------------------------------------------------------------------------------------------|
| Collaboration<br>Mail<br>Calendar<br>MIS Gatewar | Managed Internet Service         Sign in with your username and password         Username *       username         Password *          I agree to the conditions of use and privacy statement         Sign in         Change my password |

6. **Click** on 'Install Office', then **click** on "Office 365 apps".

|                 |                            | 0                   | <b>≙</b> o1       | fice.com       | Ċ                                                                                                 |    |
|-----------------|----------------------------|---------------------|-------------------|----------------|---------------------------------------------------------------------------------------------------|----|
|                 | 🏮 Microsoft Office Home    |                     | 1 My account      |                | 💁 Mail - STMMISAD, Propter (pstmm0) - Outlook                                                     |    |
|                 | :::: Queensland Government | Office 365          |                   |                |                                                                                                   |    |
| Q Search        | Good aftern                | 100n, Propter       |                   | _              | Install Office $ \lor $                                                                           | 1. |
| Create          | All My rece                | nt Shared Favorites |                   | Ŧ              | Office 365 apps<br>Includes Outlook, OneDrive for Business,<br>Word, Excel, PowerPoint, and more. | 2. |
|                 | Name                       |                     | Modified ~ Shared | <sup>b</sup> → | Other install options<br>Select a different language or install other                             |    |
| Favourites Name | TEST CI<br>SiteAsse        | LASS TEAM Notebook  | Mar 18            |                | apps available with your subscription.                                                            |    |
| Recents         |                            |                     |                   |                |                                                                                                   |    |

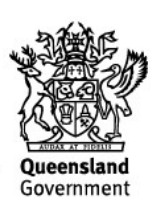

## You may see a prompt to allow downloads. Click Allow:

| Just a few more steps                                                                                                    |                                                                                                    |                                                                                        |
|----------------------------------------------------------------------------------------------------|----------------------------------------------------------------------------------------------------|----------------------------------------------------------------------------------------|
| Downloads<br>Microsof Office 35rd Issainer pig<br>193 Wild 200 EB – Sinduata marker<br>U I I I I I I I I I I I I I I I I I I I | u want to allow downloads on "www.office.ce<br>n change which websites can download files in<br>es Preferences.<br>Cancel | om"?<br>Allow                                                                          |
| 1 Download                                                                                                    | <ul> <li>Install</li> </ul>                                                                                               | <ul><li>3 Sign in</li></ul>                                                            |
| Office 365 apps will now start downloading.                                                                                    | Open the Office .pkg file in your<br>Downloads folder and follow the steps<br>to install Office.                          | To activate Office, sign in with the account you use for Office 365: pstmm0@eq.edu.au. |
| Close Need help installing                                                                                                    | ?                                                                                                    |                                                                                        |

## The download package will begin to download.

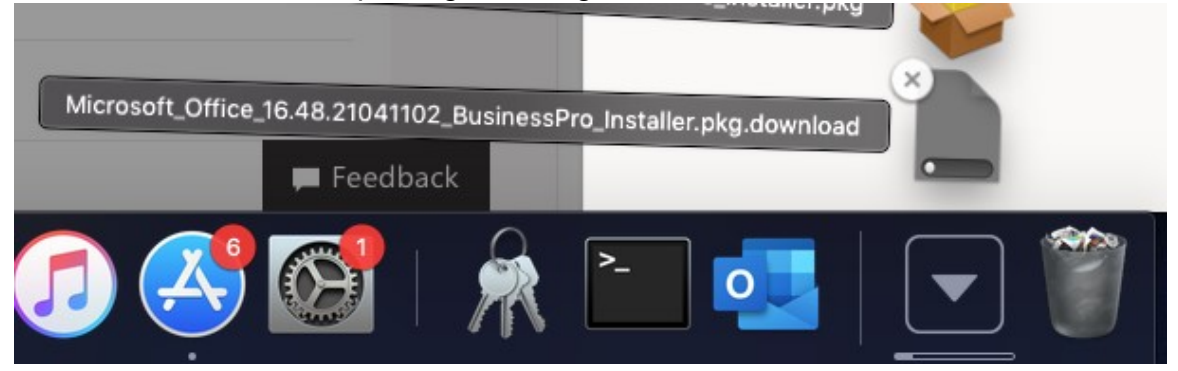

7. When the downloading finishes, the file will be listed with the name shown in the previous window. **Double click** the installer file. You can also access this by going into your Downloads folder.

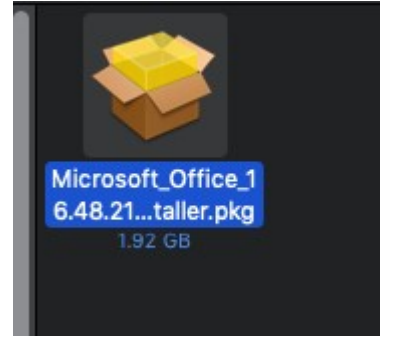

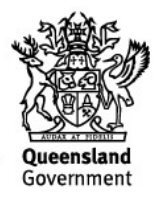

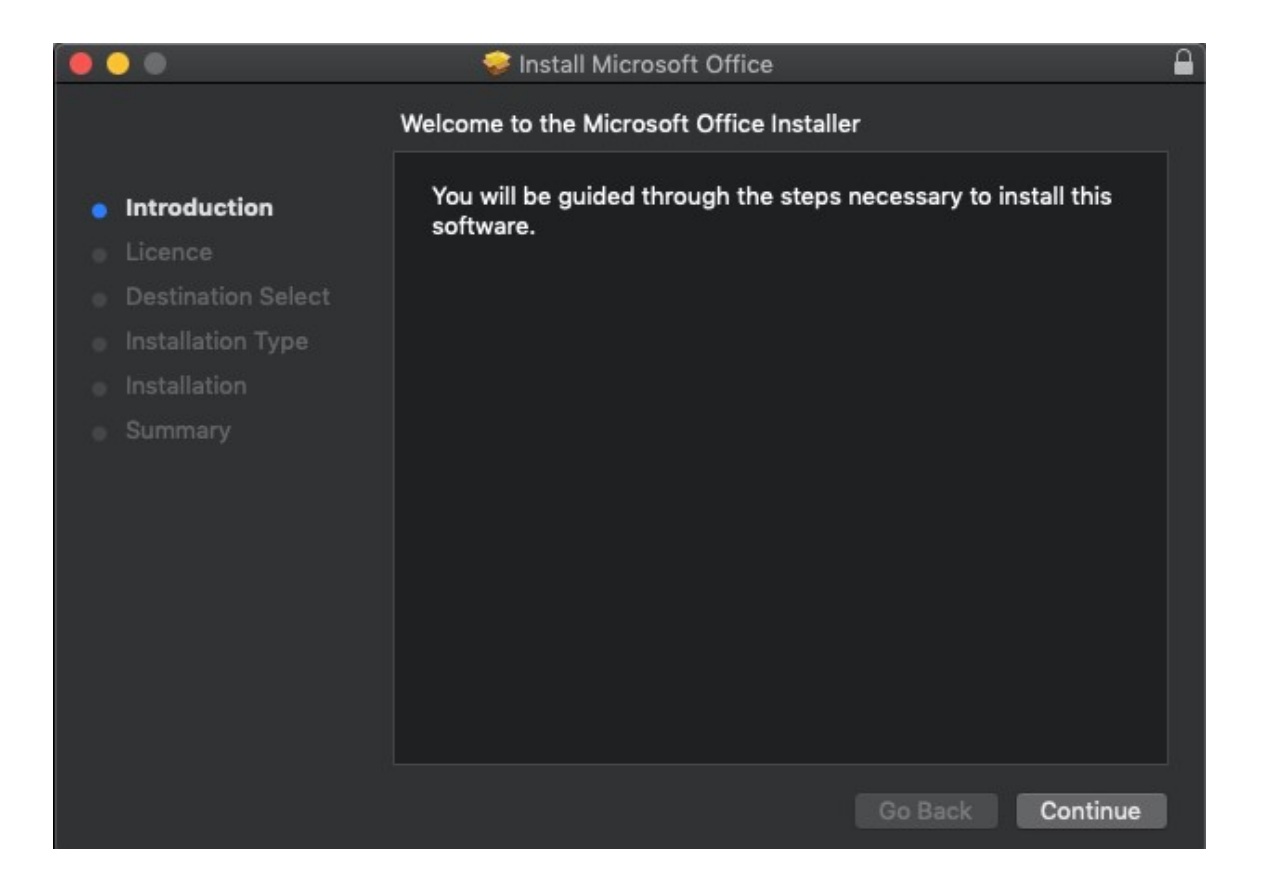

8. The Software Licence Agreement will display. Read and click Continue.

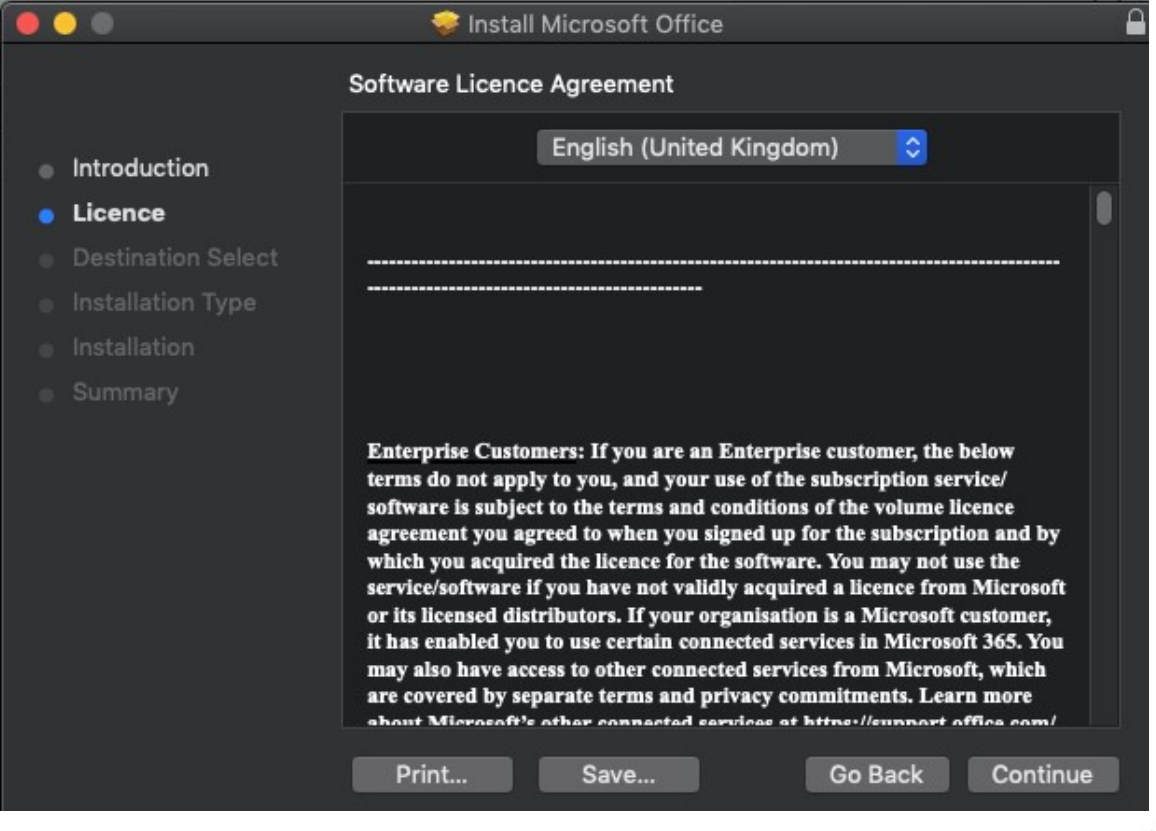

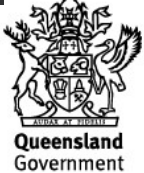

9. You will be prompted to Agree or Disagree to the installation and the licence. **Click** Agree.

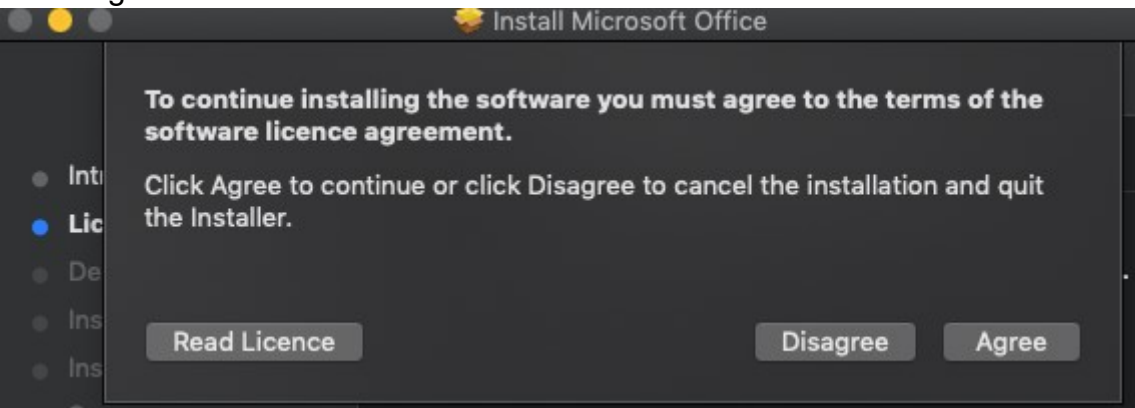

Note: The installation will take over 9GB of your space on your computer.

10. Click Install.

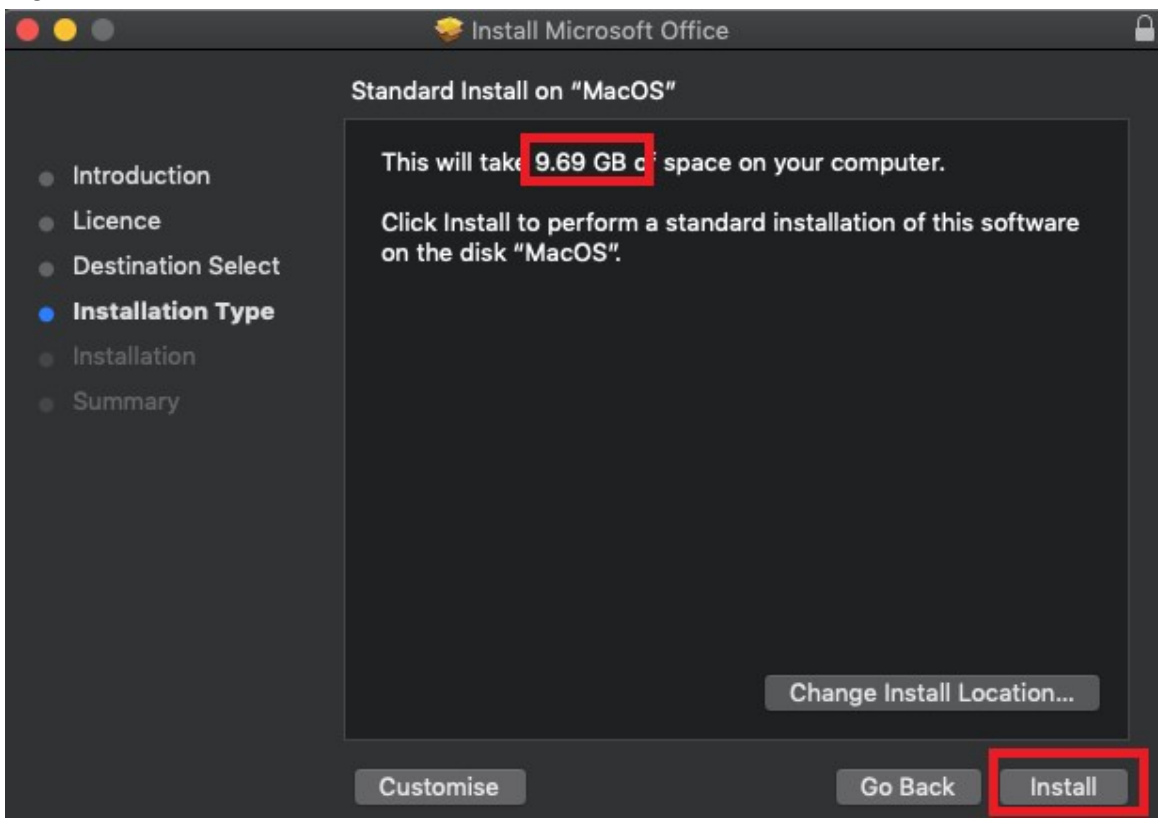

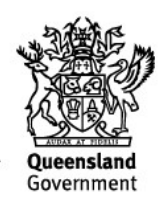

11. You will be prompted by the Installer software on your computer. **Enter** your username and password and **click** Install Software.

12. The installation of Office 2016 will commence. Wait for the installation to finish.

| <ul> <li>Introduction</li> <li>Licence</li> <li>Destination Select</li> <li>Installation Type</li> <li>Installation</li> <li>Summary</li> </ul> | Installing Microsoft Office Validating packages |
|----------------------------------------------------------------------------------------------------|-------------------------------------------------|
|                                                                                                    | Go Back Continue                                |

13. A message will appear to say that your software has been successfully installed. **Click** Close.

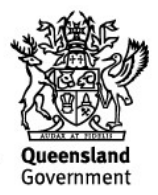

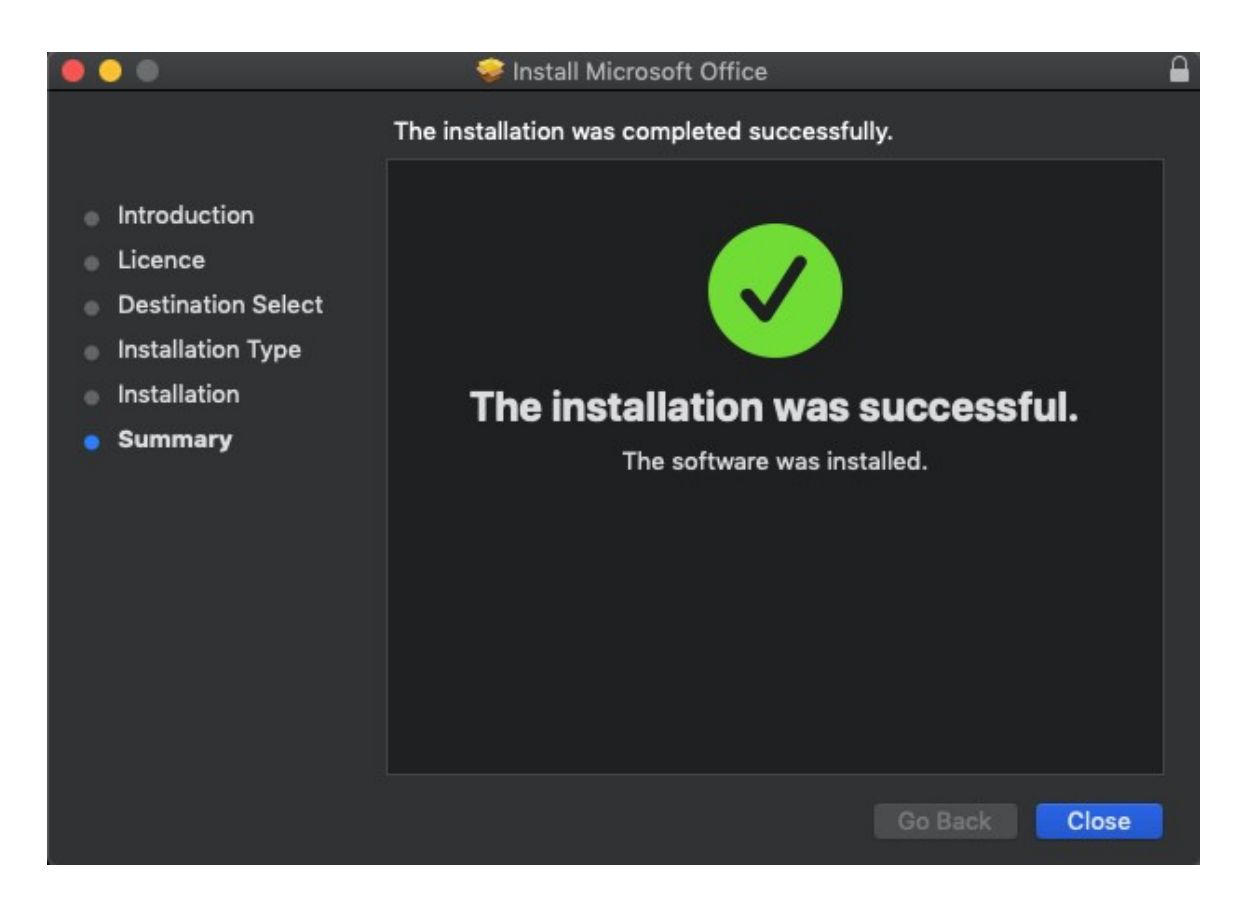

The software installation will close. It may immediately check for updates as below. Please allow it time to complete, and ensure that the option "Automatically keep Microsoft Apps up to date" is selected if desired.

| 💿 👁 🜑 Microsoft AutoUpdate                   | 9        |
|----------------------------------------------|----------|
| Checking for updates                         | Checking |
| Automatically keep Microsoft Apps up to date | Advanced |

14. To access your newly installed applications, go to your Applications folder (*Command* + *Shift* + A).

| X Microsoft Excel    | Today at 1:53 pm | 1.92 GB  |
|----------------------|------------------|----------|
| Microsoft OneNote    | Today at 1:53 pm | 1.04 GB  |
| Microsoft Outlook    | Today at 1:53 pm | 2.03 GB  |
| Dicrosoft PowerPoint | Today at 1:53 pm | 1.66 GB  |
| 靖 Microsoft Teams    | Today at 1:53 pm | 254.8 MB |
| Microsoft Word       | Today at 1:53 pm | 2.19 GB  |
|                      |                  |          |

15. **Double click** on the application you want to use. For example, you want to open Microsoft Word. You will be prompted with a window to show what is new in Word. **Click** on Get started.

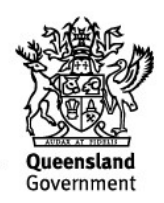

|          | What's New in Word                                                                                                    |
|----------|----------------------------------------------------------------------------------------------------|
| <u> </u> | Unmistakably Office, Designed for Mac<br>Modern Office design now fully optimized for the Mac, including<br>Retina display and full screen view. |
|          | Redesigned Ribbon and New Task Panes<br>Ail the power of Office now organized the same way across Mac<br>and Windows.                            |
| 6        | Cloud Connected<br>Access your recent documents on any device through seamless<br>integration with OneDrive, SharePoint, and more.               |
| V        | New Tools and Improved Features<br>New Design Ribbon, sharing options, online templates, reference<br>tools, mail merge, and more.               |
| 7        | Threaded Comments<br>Easily track comments and reply to others, so you can have helpful<br>conversations where they matter.                      |
|          | Get started >                                                                                                    |
|          |                                                                                                    |

16. You are now ready to use all the benefits included with your Office 365 subscription. **Click** Start Using Word.

| You're All Set                                                                             |
|--------------------------------------------------------------------------------------------|
| You're now ready to use all of the benefits included with your Office 365<br>subscription. |
|                                                                                            |

17. On the main page of your Microsoft application, **click** 'Sign in'.

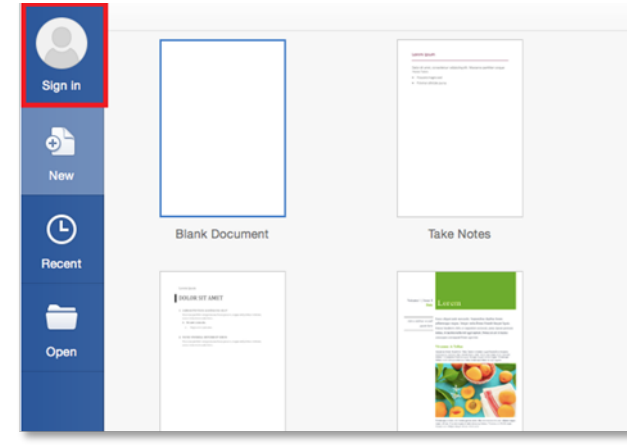

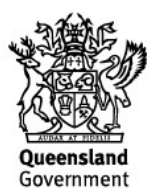

 You will be prompted to enter your email address (<u>username@eq.edu.au</u>). Press Next.

| username@eq.edu.au |
|--------------------|
| Next               |
|                    |
| Privacy statement  |

19. You will need to log in to the online authentication page again. **Enter** your username and password and **click** Log in.

| Government                                        | Department of Education                                                                                                    |
|---------------------------------------------------|----------------------------------------------------------------------------------------------------|
| Logon ID                                          |                                                                                                    |
| Password                                          |                                                                                                    |
| Change my password                                |                                                                                                    |
|                                                   | Login                                                                                                    |
| Copyright I Disclair<br>© The State of Queensland | ner I Privacy I Access keys I <sup>APR</sup> Other languages<br>(Department of Education, Training and Employment) 2012.<br>Queensland Government |
|                                                   |                                                                                                    |
|                                                   |                                                                                                    |
|                                                   |                                                                                                    |
|                                                   |                                                                                                    |
|                                                   |                                                                                                    |
|                                                   |                                                                                                    |

After successfully logging in, you will be taken back to the application. Your Microsoft Office software is now ready for you to use. This software is only for personal devices and will remain available as long as you are a Queensland state school student

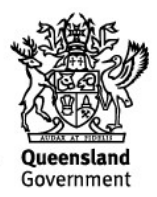